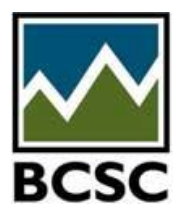

eServices fact sheet

Submitting a saved Exempt Distribution report

## Questions answered in this fact sheet

- 1. How can I submit a saved report?
- 2. How long does the saved report stay on eServices?

## How can I submit a saved report?

Please follow the steps below in order submit the saved report:

- 1. You must sign onto eServices
- 2. Go to Manage Your Reports
- 3. Find saved report under In progress reports
- 4. Click on Edit button, which is to the far right
- 5. It will take you to Item 2 of your saved report. From here you can amend your information, if needed, and continue to submit your report of exempt distribution.
- 6. Once you submit your saved report, it will be removed from In Progress reports and will be listed under Submitted reports.

## How long does a saved report stay on eServices?

The saved report will remain on eSservices for 60 days.